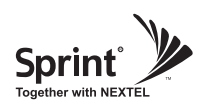

## **RF Configuration Menu FAQ's**

#### • What is the relationship between AGC (Auto Gain Control) and ALC (Auto Limit Control)?

ALC is for custom installations, and AGC is automatically used when AGS is turned on which is for normal installations. If the repeater is having difficulties with isolation check, or if you wantto "power down" the repeater ALC should be manually set. Attenuation may also be addedfor reducing power levels. ALC also provides optional U/L and D/L settings.

- The relationship between AGC and ALC is that they both will control the output power, but in different ways. AGC will take priority over ALC, meaning if AGC is on, ALC cannot be used.
- If you want to use the ALC function, AGC should be turned off.
- The difference is that ALC will reduce max gain by the set value even if the input signal decreases. AGC will limit the total output power to a set value while still allowing the repeaterto fluctuate to max gain if input signal gets weaker.

#### • What does the Shutdown ON/OFF control?

- An internal wave-detection is checking the noise level. If the repeater cannot secure isolation it will go through a process of turning itself off, and turning back on while doing isolation checking.
- If it is impossible for the repeater to secure isolation after 30 minutes, the repeater will shut down and stay shutdown.

The items that may automatically require the repeater to shut down are: -> VSWR Alarm, Over Power Alarm, and Over Input Alarm

#### • What is Gain Balance Control?

- Gain Balance Control will always keep the UL and DL ATT the same while using AGC. GBC should always be left on to prevent damage to BTS while using AGC.
- This is used for BTS to cell phone power control.

Version 0.2 • May 2010

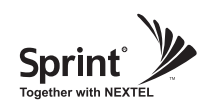

# **RF Configuration Menu**

- This table is for reference only and not critical for installation.
- -> CDMA Band Selection Algorithm

| ITEM        | BANDWIDTH          | NOTE                                |
|-------------|--------------------|-------------------------------------|
|             | 5MHz               |                                     |
|             | 10MHz              |                                     |
|             | 15MHz              |                                     |
| Pand Salaat | 20MHz              | Any of these bandwidths from A to F |
| Band Select | 5MHz + 5MHz        | can be chosen                       |
|             | 5MHz + 5MHz + 5MHz |                                     |
|             | 10MHz + 5MHz       |                                     |
|             | 15MHz + 5MHz       |                                     |

#### CDMA Band Structure

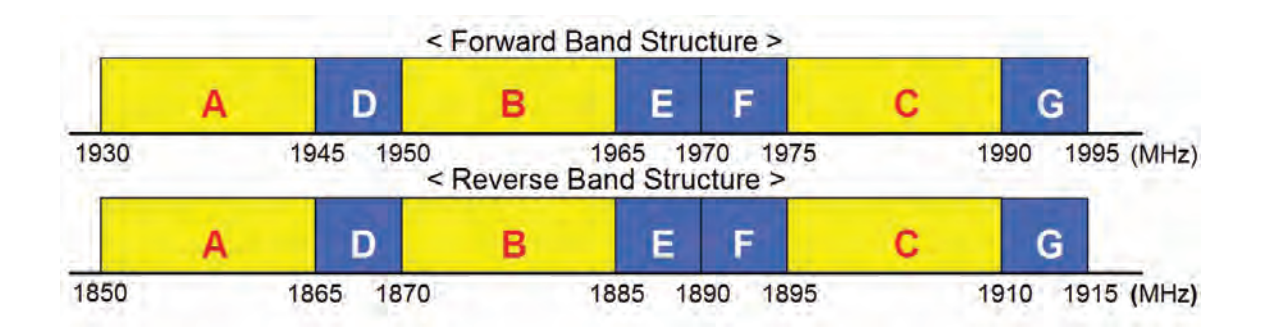

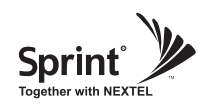

- Also, by adding Channel Select Function, it enables users to select bands sophisticatedly.
- When you select a single channel has a 1.25MHz bandwidth.
- Can select up to 15 channel and has a maximum 18.75MHz bandwidth.

|      | A1   |      |     |     | A2  |     |      |      | A3   |          |      |      | D    |      |      |
|------|------|------|-----|-----|-----|-----|------|------|------|----------|------|------|------|------|------|
|      |      |      |     |     |     |     |      |      |      |          |      |      |      |      |      |
| 25   | 50   | 75   | 100 | 125 | 150 | 175 | 200  | 225  | 250  | 275      | 300  | 325  | 350  | 375  | 400  |
|      | B1   |      |     |     | B2  |     |      |      | B3   |          |      |      | E    |      |      |
|      |      |      |     |     |     |     |      |      |      | <b>V</b> |      |      |      |      |      |
| 425  | 450  | 475  | 500 | 525 | 550 | 575 | 600  | 625  | 650  | 675      | 700  | 725  | 750  | 775  | 800  |
|      | F    |      |     |     | C1  |     |      |      | C2   |          |      |      | C3   |      |      |
|      |      |      |     |     |     |     |      |      |      |          |      |      |      |      |      |
| 825  | 850  | 875  | 900 | 925 | 950 | 975 | 1000 | 1025 | 1050 | 1075     | 1100 | 1125 | 1150 | 1175 | 1200 |
|      | G    |      |     |     |     |     |      |      |      |          |      |      |      |      |      |
|      |      |      |     |     |     |     |      |      |      |          |      |      |      |      |      |
| 1225 | 1250 | 1275 |     |     |     |     |      |      |      |          |      |      |      |      |      |

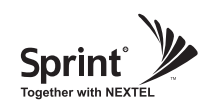

- For normal setup, GST recommends using the Auto Gain Setting.
- User may configure gain and secure isolation by switching Auto Gain Setting to "ON".
- Click "Apply".
- The default values in various fields will differ with different models of CDMA Repeater.

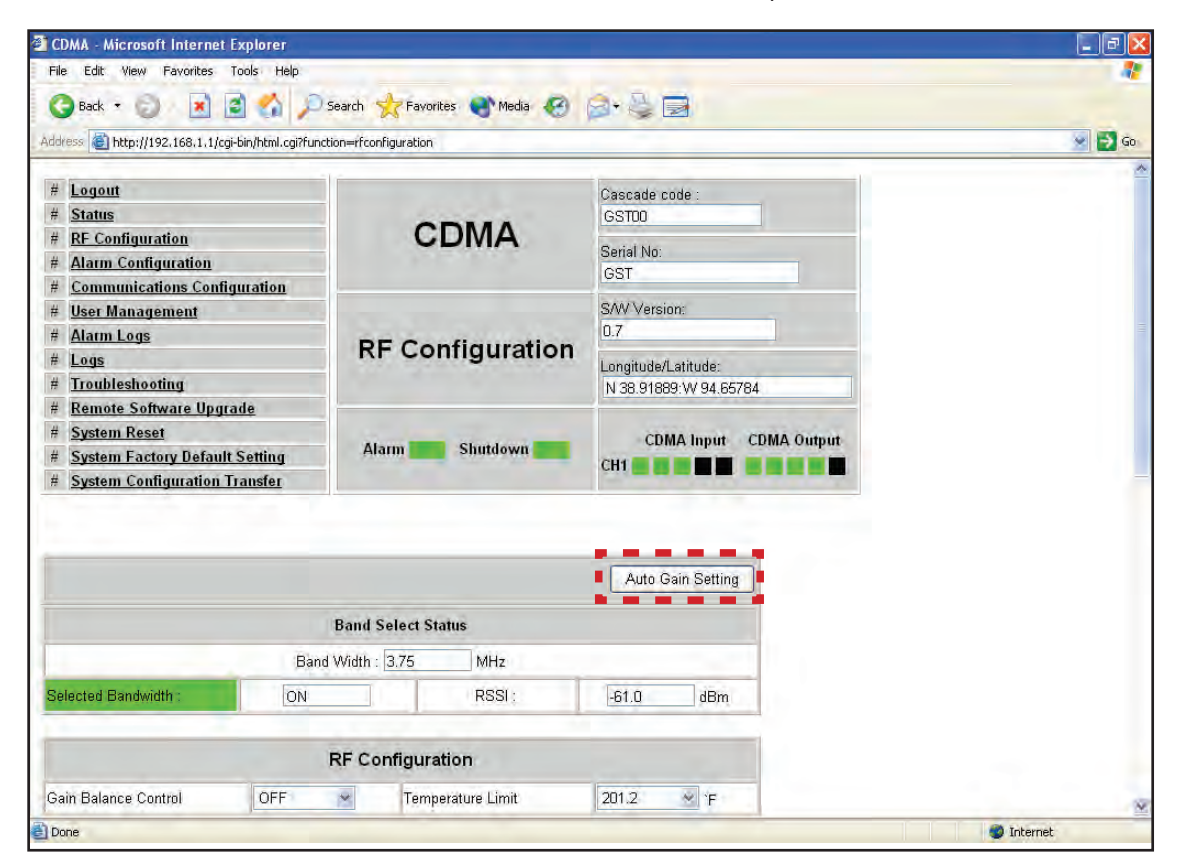

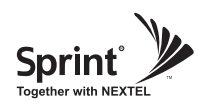

- After setting AGS to ON and clicking Apply, the screen below will be displayed while AGS is initializing.
- After AGS is completed, click "Click Result". The equipment will set AGC, Gain Balance and HPA "ON", and then provide normal service. If automatic setup works you will see the Status page. (ALC " Off ")

| dress bttp://192.168.1.1/coi-bin/b | tml.col       |                                              | 🖉 🖪 G |
|------------------------------------|---------------|----------------------------------------------|-------|
|                                    | anneg         |                                              |       |
|                                    | CDMA          | Cascade code : GSTOD                         |       |
|                                    | CDWA          | Serial No: GST                               |       |
|                                    | AGS           | S/W Version: 0.7                             |       |
|                                    | Configuration | Longitude/Latitude:<br>N 38.91889:W 94.65784 |       |
|                                    | AGS           | S Operating                                  |       |
|                                    |               |                                              |       |
|                                    |               |                                              |       |
|                                    |               |                                              |       |
|                                    |               |                                              |       |
|                                    |               |                                              |       |

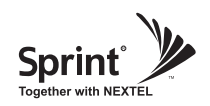

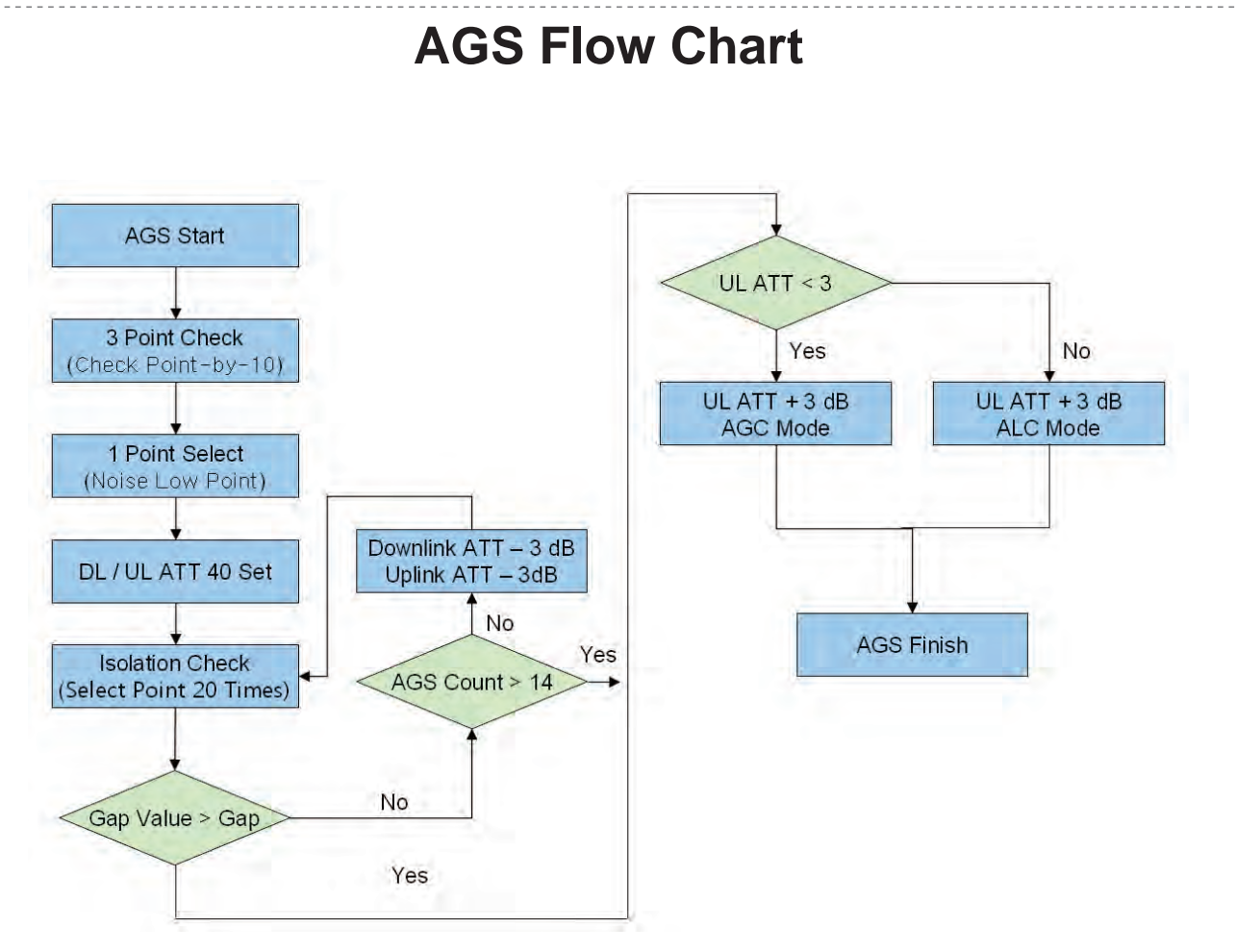

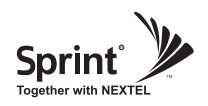

- If AGS process fails, it is most likely one of 3 issues:
- -> 1st) too weak input signal, 2nd) too strong input signal, or 3rd) the Donor and Service antennas are too close to each other. To resolve, antenna tuning is required.
- In case of 30dBm, if isolation is below Gain +7dB, i.e. 97dBc, this warning will be displayed.

| ress 🐻 http://192.168.1.1/cgi-bin/html.cgi?fun | iction=list             |                         | 👻 ラ G |
|------------------------------------------------|-------------------------|-------------------------|-------|
| s 🍯 Customize Links 🔮 Free Hotmail 💩 W         | /indows 🥘 Windows Media |                         |       |
| Logout                                         | 1                       | and the state           |       |
| Status                                         |                         | Cascade code :          |       |
| RF Configuration                               | CDMA                    | 03100                   |       |
| Alarm Configuration                            | <b>ODINA</b>            | Serial No:              |       |
| Communications Configuration                   |                         | GST                     |       |
| User Management                                |                         | S/W Version:            |       |
| Alarm Logs                                     | List                    | 0.7                     |       |
| Logs                                           |                         | Langituda/Latituda      |       |
| Troubleshooting                                |                         | N 38 91889 W 94 65784   |       |
| Remote Software Upgrade                        |                         | 11 00.01000.11 04.00104 |       |
| System Reset                                   | Alarm Shutdown          | CDMA Input CDMA Output  |       |
| System Factory Default Setting                 |                         |                         |       |
| System Configuration Transfer                  |                         |                         |       |
|                                                |                         |                         |       |

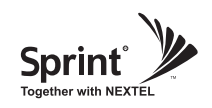

## **Alarm Configuration Menu**

- Click Alarm Configuration link.
- In case that Report Alarms is OFF, all alarms will be disabled.

In case that Report Alarms is ON, you can enable and disable individual alarms.

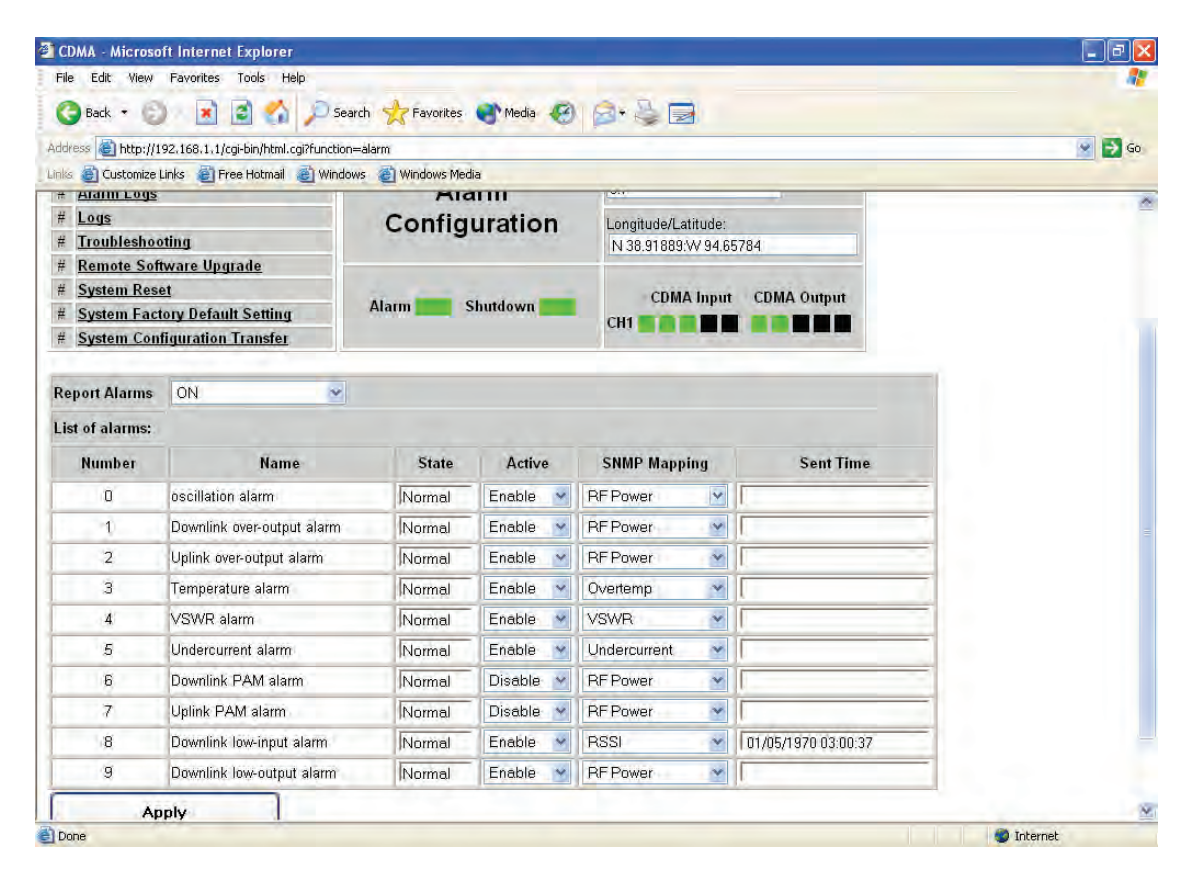

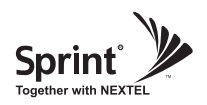

#### **User Management Menu**

- Click on the User Management link.
- On this page you can create and delete users, change passwords, and assign authorities to individual users.
- Read will only all the user to view information on the menu pages, but cannot make any changes.
- Read/Write Authority means that the user can view and change various values.
- Super User is very similar to an Administrator account.

| 1 |  |
|---|--|
|   |  |

CAUTION DO NOT DELETE 'admin'

| CDMA - Microsoft Inter     | net Explorer            |                              |                        |        |
|----------------------------|-------------------------|------------------------------|------------------------|--------|
| File Edit View Favorite    | es Tools Help           |                              |                        |        |
| 🕝 Back 🔹 🕥 🛛 🙍             | 1 🖻 🏠 🔎                 | Search 👷 Favorites 🜒 Media 🧐 | 2• 🎍 🖬                 |        |
| Address 🕘 http://192.168.1 | .1/cgi-bin/html.cgi?fur | nction=usermanagement        |                        | 👻 ラ Go |
| Links 🍯 Customize Links 🧧  | Free Hotmail 🛛 🔞        | Vindows 🍯 Windows Media      |                        |        |
| # Communications Co        | onfiguration            | 1                            |                        |        |
| # User Management          |                         |                              | SAV Version:           |        |
| # Alarm Logs               |                         | Here Mensuration             | 0.7                    |        |
| # Logs                     |                         | User Management              | Longitude/Latitude:    |        |
| # Troubleshooting          |                         |                              | N 38.91889:W 94.65784  |        |
| # Remote Software U        | pgrade                  |                              |                        |        |
| # System Reset             |                         | Alarm Chutdown               | CDMA Input CDMA Output |        |
| # System Factory Def       | ault Setting            | Sidder                       | CH1                    |        |
| # System Configuration     | on Transfer             |                              |                        |        |
| E.                         | 1                       |                              |                        |        |
| User                       |                         | Must be 5-8 characters       |                        |        |
| Password                   |                         | Must be 5-8 oharacters       |                        |        |
| Password confirm           |                         |                              |                        |        |
| Authority                  | Read                    | *                            |                        |        |
| Register                   |                         | Reset                        |                        |        |
| admin                      | Dala                    | 20                           |                        |        |
|                            | L Dele                  |                              |                        |        |

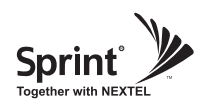

## Alarm Logs

- Click on the Alarm Logs link.
- You can see a history of reported and reset Alarms. When an alarm is reported, the name and time of the alarm is displayed along with it's current status. Red color means that the alarm is reported, and green color means that the alarm has returned to normal status.
- After an Alarm condition lasts for the "Delay Alarm Reporting Minutes" set in RF Configuration page, the Alarm will be reported.

| (PA)                                        |                                    |                |                        |                         |       |
|---------------------------------------------|------------------------------------|----------------|------------------------|-------------------------|-------|
| iress E http://192                          | 2.168.1.1/cgi-bin/html.cgi?functic | in=alarmlogs   | 10 m.                  |                         | 🞽 🔁 କ |
| is el Customize Lin                         | nks 🕘 Free Hotmail 🍓 Wind          | ows e Windows  | Media                  |                         |       |
| Logout                                      |                                    |                |                        | Cascade code :          |       |
| Status                                      |                                    | 1              |                        | GST00                   |       |
| <b>RF</b> Configurat                        | tion                               | C              | DMA                    | Cavial No:              |       |
| Alarm Config                                | uration                            |                |                        | GST                     |       |
| <u>Communicati</u>                          | ons Configuration                  |                |                        | 0000                    |       |
| User Manage                                 | ment                               |                |                        | S/VV Version:           |       |
| # Alatm Logs<br># Logs<br># Traubleshooting |                                    | Alarm Logs     | 0.1                    |                         |       |
|                                             |                                    |                | Longitude/Latitude:    |                         |       |
| Remote Softw                                | vare Upgrade                       | 1              |                        | 14 30.51005.00 54,83704 |       |
| System Reset                                | t                                  | Alarm Shutdown | CDMA Input CDMA Output |                         |       |
| System Facto                                | ry Default Setting                 |                | CH1                    |                         |       |
| System Config                               | guration Transfer                  |                |                        |                         |       |
|                                             |                                    |                |                        |                         |       |
|                                             |                                    |                |                        |                         |       |
|                                             |                                    |                |                        | Alarm Clear             |       |
| Number                                      | Name                               |                | Status                 | Sent Time               |       |
| 1                                           | TEMPERATURE_LIM                    | IT_ALARM       | -                      | 01/05/1970 03:09:21     |       |
| 9                                           | TEMPERATURE_LIM                    | IT_ALARM       |                        | 01/05/1970 03:07:17     |       |
|                                             |                                    |                |                        | a water or distant in   |       |

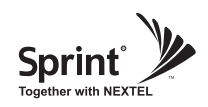

- Click on the Alarm Logs link.
- You can see Alarm Logs regarding Web UI operation. Logs will maintain a history of up to 30 operations.

| CDMA - Microsoft Intern                   | et Explorer                   |                                                                                                    |                        |      |
|-------------------------------------------|-------------------------------|----------------------------------------------------------------------------------------------------|------------------------|------|
| File Edit View Favorites                  | s Tools Help                  |                                                                                                    |                        | 47   |
| 🔇 Back 🔹 🕤 🛛 💌                            | [ 🗿 🏠 🔎 Sea                   | rch 📌 Favorites   Media                                                                                         | • 🕙 🗟 🛬 🗟              |      |
| Address ) http://192.168.1.               | l (cai-bin (btm) cai?function | =logs                                                                                                    |                        | S 60 |
| inks Customize Links                      | Free Hotmail 🖉 Window         | ws 🔊 Windows Media                                                                                              |                        |      |
|                                           | Hee Houndain of Hindon        | in this of this field                                                                                           |                        |      |
| # Logout                                  |                               |                                                                                                    | Cascade code           |      |
| # Status                                  |                               |                                                                                                    | GSTD0                  |      |
| # RF Configuration                        |                               | CDMA                                                                                                    |                        |      |
| # Alarm Configuration                     |                               |                                                                                                    | Senal No:              |      |
| # Communications Co                       | nfiguration                   |                                                                                                    | 631                    |      |
| # User Management                         |                               |                                                                                                    | SAV Version:           |      |
| # Alarm Logs                              |                               | 1                                                                                                    | 0.7                    |      |
| # <u>Logs</u><br># <u>Troubleshooting</u> |                               | Logs                                                                                                    | Longitude/Latitude:    |      |
|                                           |                               |                                                                                                    | N 38.91889:W 94.65784  |      |
| # Remote Software Up                      | ograde                        |                                                                                                    |                        |      |
| # System Reset                            |                               | 3                                                                                                    | CDMA Input CDMA Output |      |
| # System Factory Defa                     | nult Setting                  | Alarm Shutdowr                                                                                                  |                        |      |
| # System Configuration                    | n Transfer                    |                                                                                                    |                        |      |
|                                           |                               |                                                                                                    | Log Clear              |      |
| Date & Time                               | User                          | Operation                                                                                                    | Description            |      |
| 01/05/1970 - 03:11:00                     | admin                         | Alarm Logs                                                                                                    | Checked                |      |
| 01/05/1970 - 03:10:54                     | admin                         | Login                                                                                                    | Login                  |      |
| 01/05/1970 - 03:10:09                     | admin                         | systemreset                                                                                                    | Checked                |      |
| 01/05/1970 - 03:09:45                     | admin                         | RF Configuration                                                                                                | Set                    |      |
| 01/05/1070 - 02:00:20                     | admin                         | RF Configuration                                                                                                | Checked                |      |
| 01/05/19/0 - 05.09.39                     | Marran                        | The second second second second second second second second second second second second second second second se |                        |      |

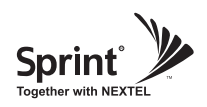

#### Troubleshooting

- Click on the Troubleshooting link.
- You can refer to this page for a general troubleshooting guide.
- In case that screen resolution is 1024 x 768, you may need to use scroll bars to view all.

|                                                                                                    |                         | 160.00/10              |        |
|----------------------------------------------------------------------------------------------------|-------------------------|------------------------|--------|
| Address is http://192.168.1.1/cgi-bin/html.cgi?hun                                                                                                    | nction=troubleshooting  |                        | S 3 60 |
| Inks 👩 Customize Links 👸 Free Hotmail 🏽 🥲 W                                                                                                    | Vindows e Windows Media |                        |        |
| # Logout                                                                                                    |                         | Cascade code :         |        |
| # Status                                                                                                    | 100000                  | GSTDD                  |        |
| # <u>RF Configuration</u>                                                                                                    | CDMA                    | out the                |        |
| # Alarm Configuration                                                                                                    |                         | GST                    |        |
| # Communications Configuration                                                                                                    |                         | 001                    |        |
| # User Management                                                                                                    | Trouble                 | SAV Version:           |        |
| # Alarm Logs                                                                                                    |                         | 0.7                    |        |
| # Logs                                                                                                    |                         | Longitude/Latitude:    |        |
| # <u>Troubleshooting</u>                                                                                                    | Shooting                | N 38.91889:W 94.65784  |        |
| # Remote Software Upgrade                                                                                                    |                         |                        |        |
| # System Reset                                                                                                    |                         | CDMA Input CDMA Output |        |
| # System Factory Default Setting                                                                                                    | Alarm Shutdown          | CH1                    |        |
| # System Configuration Transfer                                                                                                    |                         |                        |        |
| Foll Free: 1-866-9-GST-USA {Tech<br>support@gsteletechinc.com<br>Contact Information<br>GS Teletech Inc.<br>9000 College Blvd., Suite 850<br>Overland Park, KS 66211 | nnical Support}         |                        |        |
| Fel: 913-469-6699                                                                                                    |                         |                        |        |

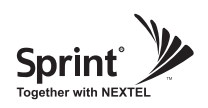

## Software Upgrade

- Click on the Remote Software Upgrade link.
- In case that software upgrade is needed, you should use this page.
- Click Browse button to select the file to upgrade from the laptop.

| Address 🙆 http://192.:                                                                                          | 168.1.1/cgi-bin/html.cgi |                       |                                               | 💌 🄛 Go |
|----------------------------------------------------------------------------------------------------|--------------------------|-----------------------|-----------------------------------------------|--------|
| inks 🕘 Customize Links                                                                                          | s 👸 Free Hotmail 💩 Wi    | ndows 👩 Windows Media |                                               |        |
| # Status                                                                                                    |                          | CDMA                  | GST00                                         |        |
| # <u>RF Configuration</u><br># <u>Alarm Configuration</u>                                                       | on<br>ation              | CDIMA                 | Serial No:                                    |        |
| # <u>Communication</u><br># <u>User Managem</u>                                                                 | ns Configuration<br>ent  | -                     | SAW Version:                                  |        |
| # <u>Alarm Logs</u><br># Logs                                                                                   |                          | Remote System         | 0.7                                           |        |
| # Troubleshootin                                                                                                | g                        | Upgrade               | Longitude/Latitude:<br>N 38.91889:VV 94.65784 |        |
| # Remote Software Upgrade     System Reset     System Factory Default Setting     System Configuration Transfer |                          | Alarm Chutdaum        | CDMA Input CDMA Output                        |        |
|                                                                                                    |                          | Alalin Sindown        |                                               |        |
|                                                                                                    |                          |                       |                                               |        |
|                                                                                                    |                          | Brov                  | WSE                                           |        |
|                                                                                                    |                          | Jpload                |                                               |        |
| File Name                                                                                                    | cdma digital v07.ta      | r.gz                  |                                               |        |
| File Size                                                                                                    | 219512                   |                       |                                               |        |
|                                                                                                    | U                        | pgrade                |                                               |        |
|                                                                                                    | a development            | Tana and and a        |                                               |        |

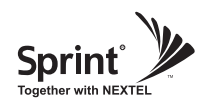

### **Software Upgrade**

• Choose the file to upgrade provided by GST.

After you choose the file, you should click "upload" to send the file from your laptop to the repeater.

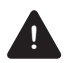

#### CAUTION

Be careful not to unplug the crossover Ethernet cable during software upgrade.

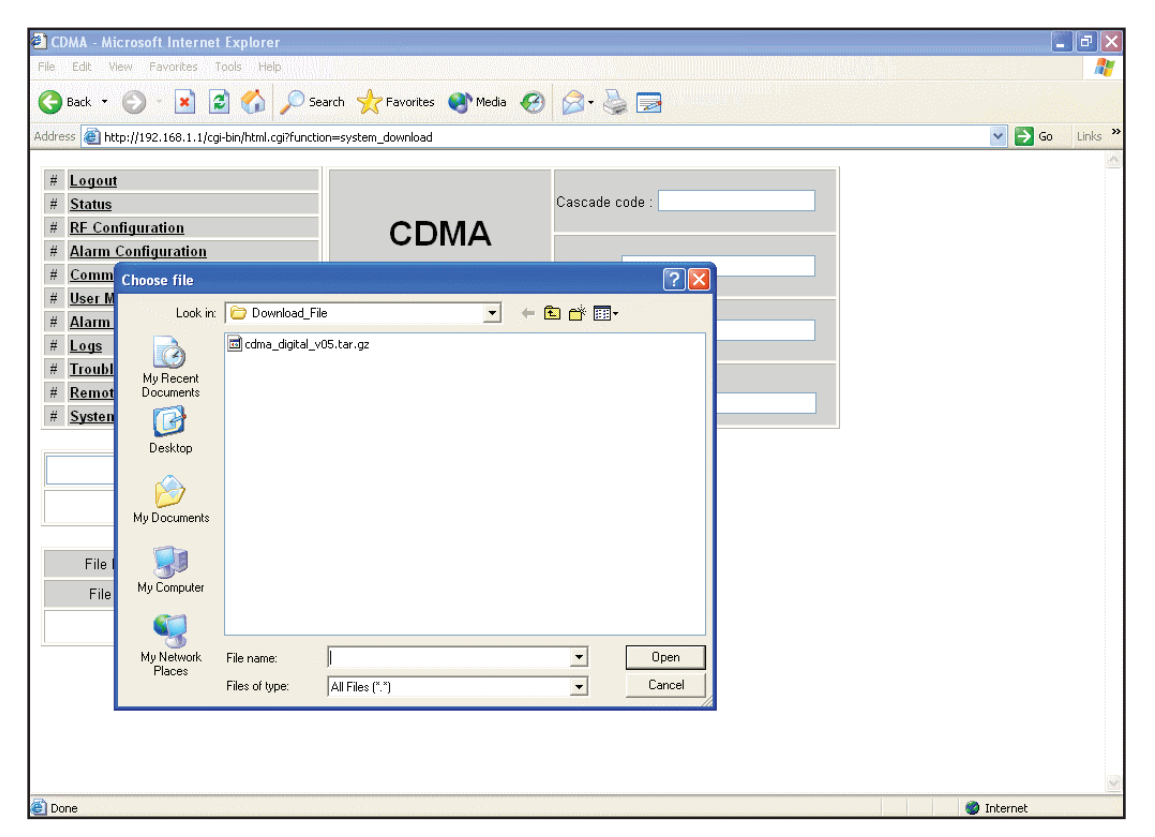

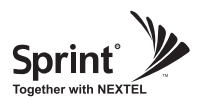

#### **Software Upgrade**

- After uploading is finished, verify that the File Name and the File Size is correct, then click "Upgrade" button. The lights on the repeater will change color during upgrade which will take about 2 minutes for the upgrade to initialize. The lights will go back to normal when upgrade is done.
- User may then be prompted to log back into the Repeater.

| dress 🔚 http://192.168.1.1/cgi-bin/h                                                       | tml.cgi                        |                                              | 😪 🛃 Go |
|--------------------------------------------------------------------------------------------|--------------------------------|----------------------------------------------|--------|
| iks 🕘 Customize Links 🖉 Free Hotn                                                          | nail 🕘 Windows 👌 Windows Media |                                              |        |
| # <u>Status</u>                                                                            | CDMA                           | GST00                                        | 1      |
| # <u>RF Configuration</u><br># <u>Alarm Configuration</u>                                  | CDIMA                          | Serial No:<br>GST                            |        |
| # <u>Communications Contigurat</u><br># <u>User Management</u><br># Alarm Logs             | Remote System                  | S/W Version:                                 |        |
| # <u>Logs</u><br># <u>Logs</u><br># <u>Troubleshooting</u>                                 | Upgrade                        | Longitude/Latitude:<br>N 38.91889:W-94.65784 |        |
| # <u>Remote Software Upgrade</u><br># <u>System Reset</u><br># System Factory Default Sett | ing Alarm Shutdown             | CDMA Input CDMA Output                       |        |
| # System Configuration Trans                                                               | fer                            | CHI                                          |        |
|                                                                                            |                                |                                              |        |
|                                                                                            |                                | Browse                                       |        |
|                                                                                            | Upload                         |                                              |        |
| File Name cdma dig                                                                         | ital v07.tar.gz                |                                              |        |
| File Size 219512                                                                           |                                |                                              |        |
|                                                                                            | Upgrade                        |                                              |        |
|                                                                                            |                                |                                              |        |

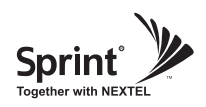

## **System Reset**

- Click 'No' to return to the 'List' menu.
- Click 'Yes' to reset the repeater via a soft-boot. This will not change any of the current settings.

| dde | ess 🗿 http://192.168.1.1/cgi-bin/html.cgi?fup | rtion=reset                                 |                                             | 💌 🗗 G |
|-----|-----------------------------------------------|---------------------------------------------|---------------------------------------------|-------|
| nks | 🙆 Customize Links 🗃 Free Hotmail 💰 W          | indows 🍓 Windows Media                      |                                             |       |
|     |                                               | 1                                           | P                                           |       |
| #   | Logout                                        |                                             | Cascade code :                              |       |
| #   | Status                                        | CDMA                                        | GST00                                       |       |
| #   | RF Configuration                              | CDIVIA                                      | Serial No:                                  |       |
| #   | Communications Configuration                  |                                             | GST                                         |       |
| #   | User Management                               |                                             | SAW Version:                                |       |
| #   | Alarm Logs                                    | Reset                                       | 0.7                                         |       |
| #   | Loas                                          |                                             | The state of the state of the               |       |
| #   | Troubleshooting                               |                                             | Lungnude/Latitude:<br>N 38 91889-W 94 65784 |       |
| #   | Remote Software Upgrade                       |                                             | 14 30.31003.97 34,03704                     |       |
| #   | System Reset                                  |                                             | CDMA Input CDMA Output                      |       |
| ŧ   | System Factory Default Setting                | Alarm Shutdown                              |                                             |       |
| #   | System Configuration Transfer                 |                                             |                                             |       |
|     | Are you s                                     | ure you want to reset this<br><u>Yes No</u> | repeater ?                                  |       |
|     | Are you s                                     | ure you want to reset this<br><u>Yes No</u> | repeater ?                                  |       |

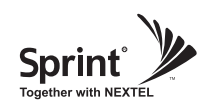

## **Factory Default Setting**

| 🌍 Back 🔹 🐑 🛛 📓 🐔                           | 🞾 Search 🤺 Favorites 💽 Media 🧐                   | 🗟 • 🛬 🛃                     |       |
|--------------------------------------------|--------------------------------------------------|-----------------------------|-------|
| dress 🗿 http://192.168.1.1/cai-bin/html.co | pi?function=default_setting                      |                             | 💌 🗗 G |
| 🕼 🤠 Customize Links 👹 Free Hotmail 🚦       | 街 Windows 💩 Windows Media                        |                             |       |
|                                            |                                                  |                             |       |
| Logout                                     |                                                  | Cascade code :              |       |
| Status                                     | CDMA                                             | IGSTOD                      |       |
| RF Configuration                           | CDIVIA                                           | Serial No:                  |       |
| Alarm Configuration                        |                                                  | IGST                        |       |
| Lear Management                            |                                                  | SAW Version                 |       |
| Alarm Logs                                 | Factory Default                                  | 0.7                         |       |
| Loas                                       | Setting                                          | I secondaria di sedariales. |       |
| Troubleshooting                            | Setting                                          | N 38 91889 W 94 65784       |       |
| Software Upgrade                           |                                                  |                             |       |
| System Reset                               |                                                  | CDMA Input CDMA Output      |       |
| System Factory Default Setting             | Alarm Shutdown                                   |                             |       |
| System Configuration Transfer              |                                                  |                             |       |
| Are you sure y                             | ou want to factory default sett<br><u>Yes No</u> | ing this repeater ?         |       |
|                                            |                                                  |                             |       |

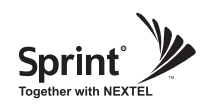

## **Configuration Transfer**

• Configuration Transfer function is for downloading and uploading set values of the repeater.

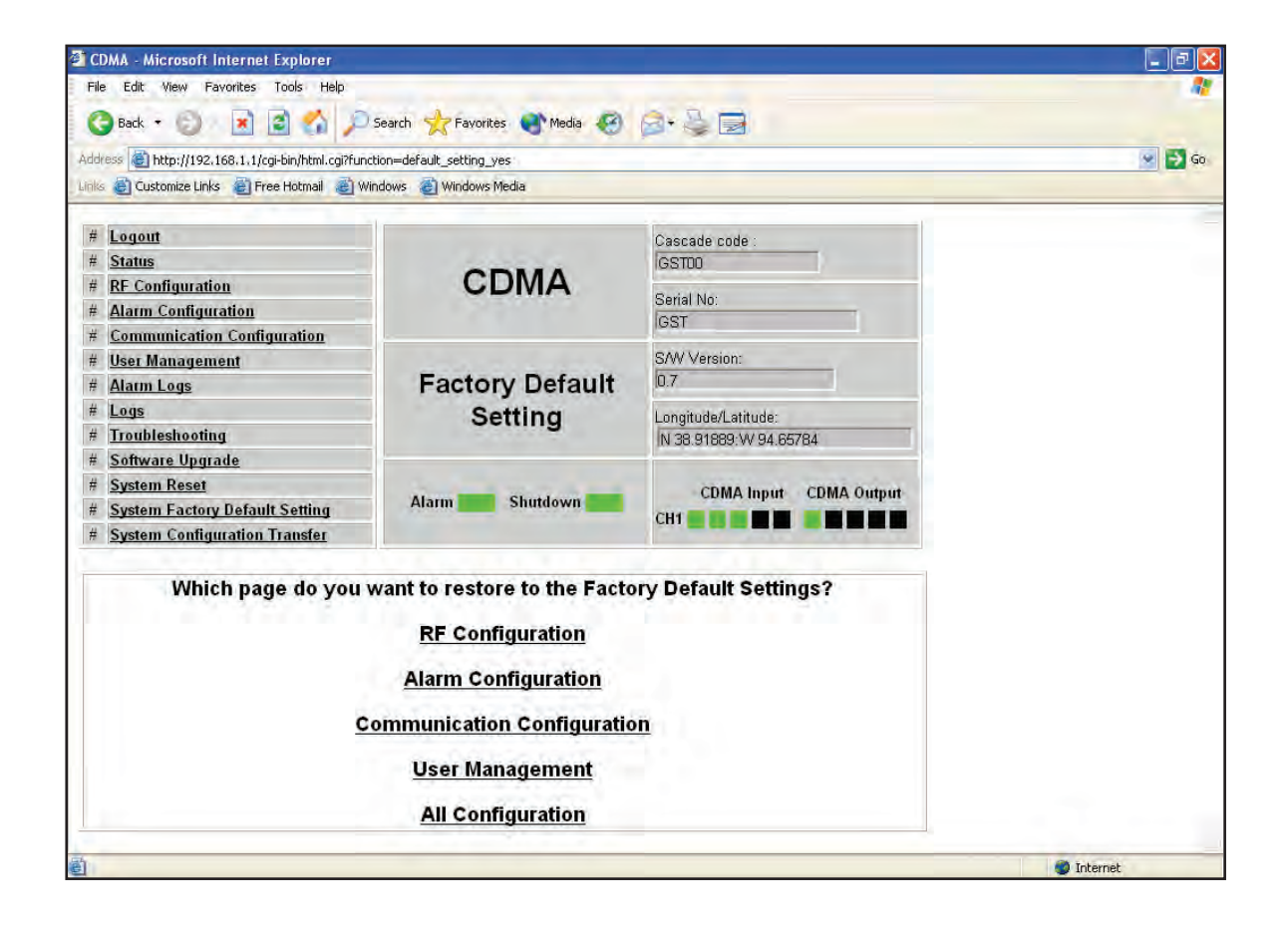

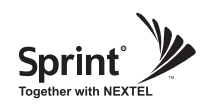

## **Configuration Transfer**

• Configuration Transfer function is for downloading and uploading set values of the repeater.

| CDMA - Microsoft Internet Explorer              |                                                           |                                          |          |
|-------------------------------------------------|-----------------------------------------------------------|------------------------------------------|----------|
| ile Edit View Favorites Tools Help              |                                                           |                                          |          |
| 🌏 Back 🝷 🜍 🛛 💌 🖪 🏠 🔎                            | Search 📌 Favorites 🜒 Media 🧐                              |                                          |          |
| dress 🗃 http://192.168.1.1/cgi-bin/html.cgi?fun | ction=config_transfer                                     |                                          | 💌 🋃 Go   |
| 🔟 🙆 Customize Links 🖉 Free Hotmail 🐻 W          | indows 🍯 Windows Media                                    |                                          |          |
|                                                 |                                                           |                                          |          |
| # Logout                                        |                                                           | Cascade code :                           |          |
| # Status                                        | CDMA                                                      | GST00                                    |          |
| # <u>RF Configuration</u>                       | CDMA                                                      | Serial No:                               |          |
| # <u>Alarm Configuration</u>                    |                                                           | GST                                      |          |
| # <u>Communication Configuration</u>            |                                                           | SAN Version                              |          |
| # <u>User Management</u>                        | Configuration                                             | 0.7                                      |          |
| # Logo                                          | Configuration                                             |                                          |          |
| # Traublashooting                               | Transfer                                                  | Longitude/Latitude:                      |          |
| # Software Upgrade                              |                                                           | IN 38.91889:W 94.65784                   |          |
| # System Reset                                  | the second second                                         | COMPANY COMPANY                          |          |
| # System Factory Default Setting                | Alarm Shutdown                                            | CDMA Input CDMA Output                   |          |
| # System Configuration Transfer                 |                                                           |                                          |          |
|                                                 | 412                                                       |                                          |          |
| <u>Download o</u><br>Upload c                   | configurations from repeat<br>onfiguration from laptop to | <u>er to laptop.</u><br><u>repeater.</u> |          |
| h                                               |                                                           |                                          | Internet |

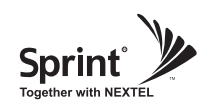

# **Configuration Transfer : Download**

• Downloading process of set values.

| =transfer_board_to_pc                                                  | Cascada anda                               |                                                                                                    | So 🔁 🔁                                                                                                    |
|------------------------------------------------------------------------|--------------------------------------------|----------------------------------------------------------------------------------------------------|----------------------------------------------------------------------------------------------------|
| vs 🔌 Windows Media                                                     | Cancada cada :                             |                                                                                                    |                                                                                                    |
| Automa in a                                                            | Coccado codo :                             |                                                                                                    |                                                                                                    |
|                                                                        | Cascade code .                             |                                                                                                    |                                                                                                    |
| CDMA                                                                   | 165100                                     |                                                                                                    |                                                                                                    |
|                                                                        | Serial No:                                 |                                                                                                    |                                                                                                    |
| File Download                                                          | X                                          |                                                                                                    |                                                                                                    |
| 2 Some files can harm your co                                          | mputer. If the file information below      |                                                                                                    |                                                                                                    |
| save this file.                                                        | tor rully trust the source, do not open of |                                                                                                    |                                                                                                    |
| File name: configuration_cdma.ini<br>File type: Configuration Settings |                                            |                                                                                                    |                                                                                                    |
|                                                                        |                                            |                                                                                                    |                                                                                                    |
| From: 192,168,1,1                                                      |                                            | Output                                                                                                    |                                                                                                    |
|                                                                        |                                            |                                                                                                    |                                                                                                    |
| Would you like to open the i                                           | ile or envenit to your computer?           | and the second second sec |                                                                                                    |
|                                                                        |                                            |                                                                                                    |                                                                                                    |
| Upen Save                                                              | Cancel More Into                           |                                                                                                    |                                                                                                    |
| Always ask before openir                                               | ng this type of file                       | 5                                                                                                    |                                                                                                    |
| ownload Transfer File                                                  |                                            |                                                                                                    |                                                                                                    |
|                                                                        |                                            |                                                                                                    |                                                                                                    |
| cdma configuration                                                     |                                            |                                                                                                    |                                                                                                    |
|                                                                        |                                            |                                                                                                    |                                                                                                    |
|                                                                        |                                            |                                                                                                    |                                                                                                    |
|                                                                        |                                            |                                                                                                    |                                                                                                    |
|                                                                        |                                            |                                                                                                    |                                                                                                    |
|                                                                        | File Download                              | File Download                                                                                                    | File Download       Image: Configuration Computer. If the file information below books suspicious, or you do not fully trust the source, do not open or save this file.         File name: configuration_cdma.ini         File type:       Configuration Settings         From:       192.168.1.1         Would you like to open the file or save it to your computer?         Open       Save         Cancel       More Info         Adways ask before opening this type of file         Download Transfer File         Cdma configuration |

Version 0.2 • May 2010

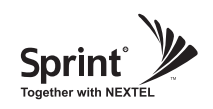

# **Configuration Transfer : Upload**

• Uploading process of set values.

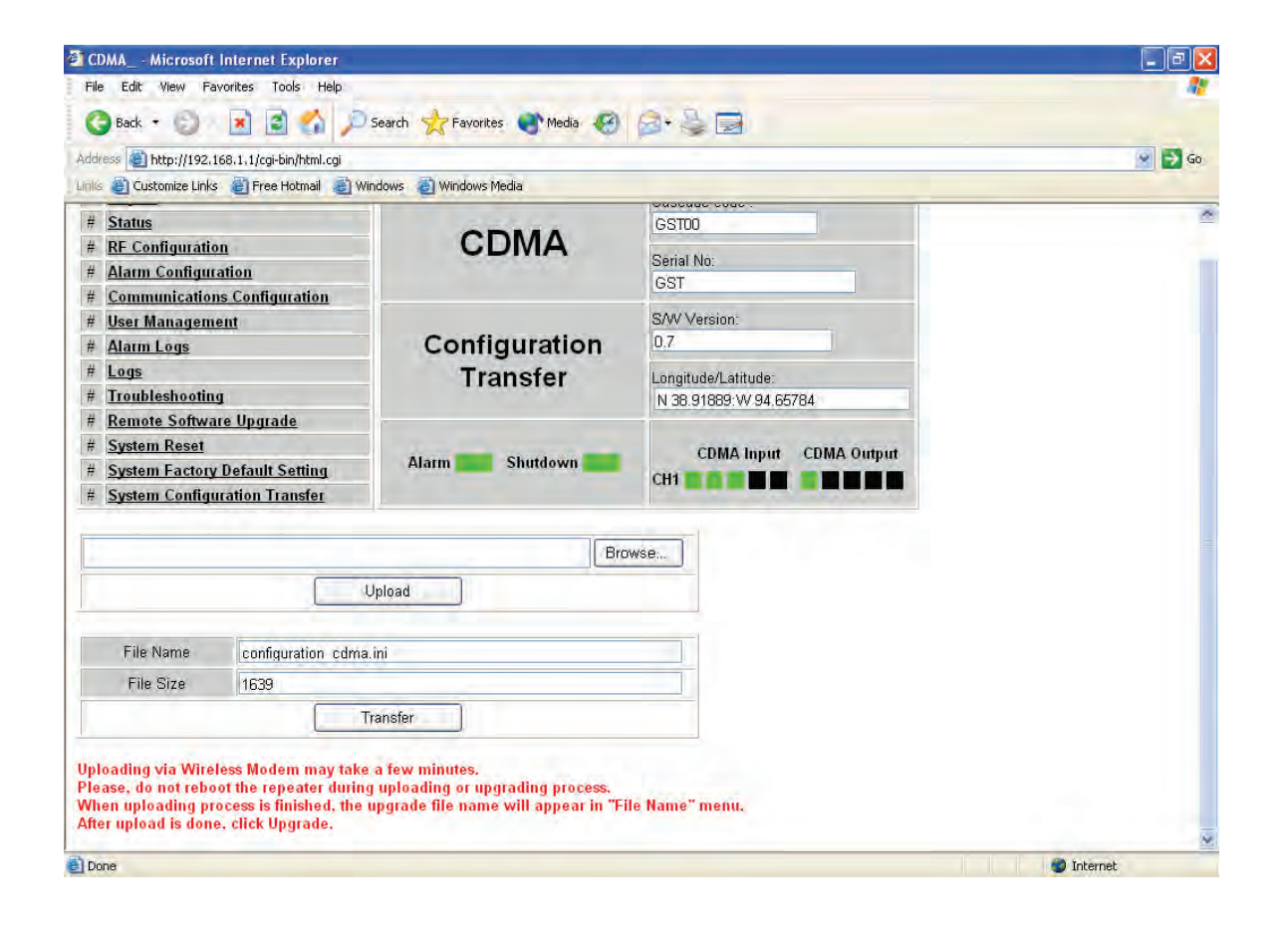

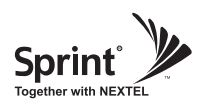

## **CLI (Command Line Interface)**

• In case that you cannot reach Web UI, you should use CLI.

You should connect the equipment's CLI port to your laptop's serial port using RS-232 cable. In case that your laptop does not have a serial port, you may need to use USB to Serial conversion cable.

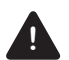

#### CAUTION

RS-232 cable or USB to Serial conversion cable is not provided with the equipment. After connection, you can access CLI using HyperTerminal.

• To open HyperTerminal, click "Start", then "Accessories", then "Communications", then "HyperTerminal".

| 🔬 🔝                   | - <b>\</b>                               |   |                                |                                                                                                    |
|-----------------------|------------------------------------------|---|--------------------------------|----------------------------------------------------------------------------------------------------|
| My Documents Skyne    | HP Notebook Accessories Product Tour     | 1 | 🔑 Windows Desktop Search       |                                                                                                    |
| in socialities suppo  | Set Program Access and Defaults          |   | DpenOffice.org 2.2             |                                                                                                    |
|                       | Using the Fingerprint Reader             |   | GIMP                           | •                                                                                                    |
| 200 EX                | 😢 Windows Catalog                        |   | GTK+Runtime Environment        |                                                                                                    |
| My Computer USB Mempe | 🖤 🌯 Windows Update                       |   | m Vim 7.1                      | •                                                                                                    |
| -                     | 🔒 🤪 빵집                                   |   | 한 방집                           | •                                                                                                    |
|                       | Accessories                              |   | Accessibility                  |                                                                                                    |
| Young Ho SON          | Catalyst Control Center                  |   | Communications                 | HyperTerminal                                                                                                    |
|                       | Games                                    |   | m Entertainment                | Netw Connects to other computers, Internet telnet sites, bulletin                                                |
| A                     | THP.                                     |   | Microsoft Interactive Training | <ul> <li>Netweither a modem or a null-modem cable.</li> </ul>                                                    |
| Mozilla Firefox       | m HP Backup & Recovery                   |   | m System Tools                 | New Connection Wizard                                                                                            |
| E-mail                | interVideo WinDVD                        |   | 🜙 Address Book                 | 🝓 Remote Desktop Connection                                                                                      |
| Microsoft Office O    | LightScribe Direct Disc Labeling         |   | Calculator                     | 🗳 Wireless Network Setup Wizard                                                                                  |
| WE MAN DOMAN          | Morton Internet Security                 |   | Command Prompt                 |                                                                                                    |
| Microsoft Office w    | Sonic Sonic                              |   | Notepad                        |                                                                                                    |
| Notepad               | SoundMAX                                 |   | 🔰 Paint                        | and the second second second second second second second second second second second second second second second |
| 6                     | Startup Startup                          |   | Program Compatibility Wizard   | river Installer Program                                                                                          |
| Microsoft Virtual P   | C 🛛 🛅 Xerox Office Printing              |   | 🧐 Synchronize                  |                                                                                                    |
| -                     | ProtectTools Security Manager            |   | Tour Windows XP                |                                                                                                    |
| Skype                 | 🥭 Internet Explorer                      |   | 🔯 Windows Explorer             |                                                                                                    |
|                       | Cutlook Express                          |   | 📝 WordPad                      |                                                                                                    |
| E Openomicerory w     | Armote Assistance                        |   |                                |                                                                                                    |
| Adobe Reader 8        | I Software Setup                         |   |                                |                                                                                                    |
|                       | 🛞 Windows Media Connect                  |   |                                |                                                                                                    |
|                       | <ul> <li>Windows Media Player</li> </ul> |   |                                |                                                                                                    |
|                       | 🔏 Windows Messenger                      |   |                                |                                                                                                    |
|                       | Windows Movie Maker                      |   |                                |                                                                                                    |
| 4110                  | 🚽 🛅 Mozilla Firefox                      |   |                                |                                                                                                    |
| All Programs          | Microsoft Virtual PC                     |   |                                |                                                                                                    |
|                       | Microsoft Office                         |   |                                |                                                                                                    |
| The second second     | Adobe                                    |   |                                |                                                                                                    |
| start e               | 📶 💹 Adobe Reader 8                       |   |                                | A ( 🦕 🖉 🌐 🖓 🧏 🖉 2:41 PM                                                                                          |

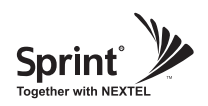

- To verify and/or change port number, open "Control Panel", then "System", then "Hardware Tab", then "Device Manager". Double click "Ports", then double click "Serial Cable" then click "Port Settings" tab, click "Advanced", in the COM Port drop down menu, select "COM 1", click "OK".
- After verification of port number, open HyperTerminal.
- Enter CLI.
- Click "OK".

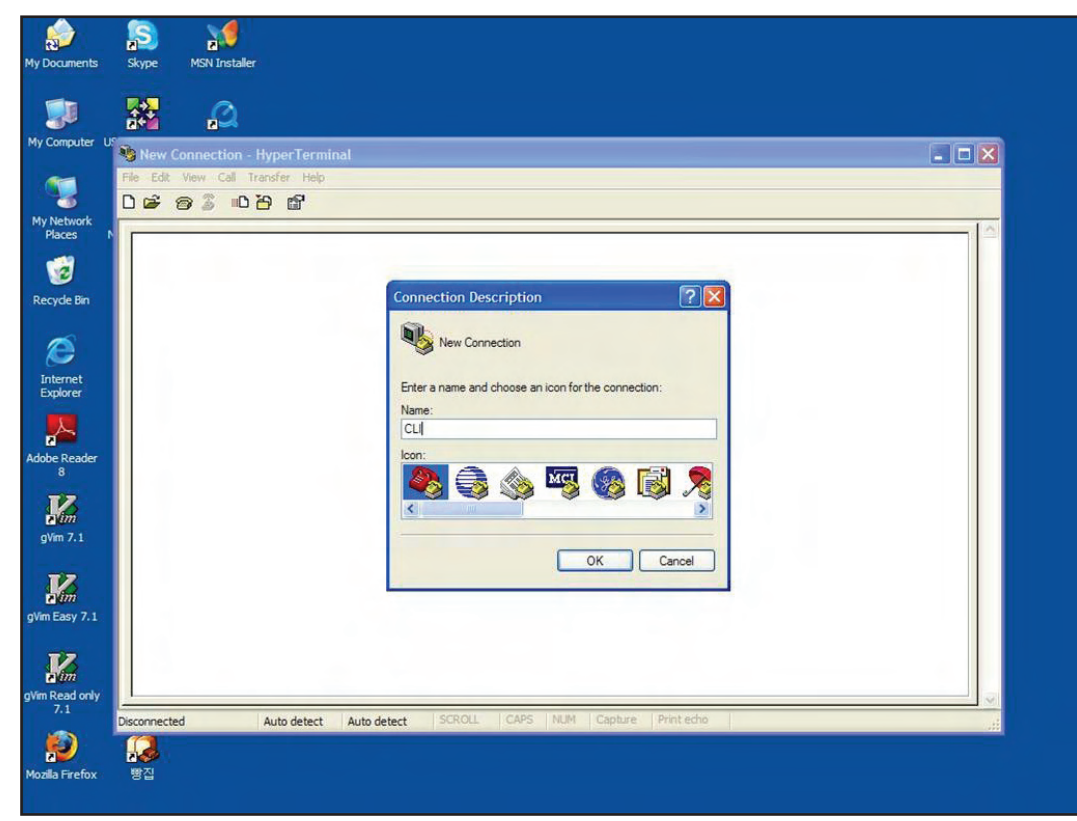

Version 0.2 • May 2010

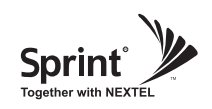

- In the "Connect using" drop-down menu, select "COM1".
- Click "OK".

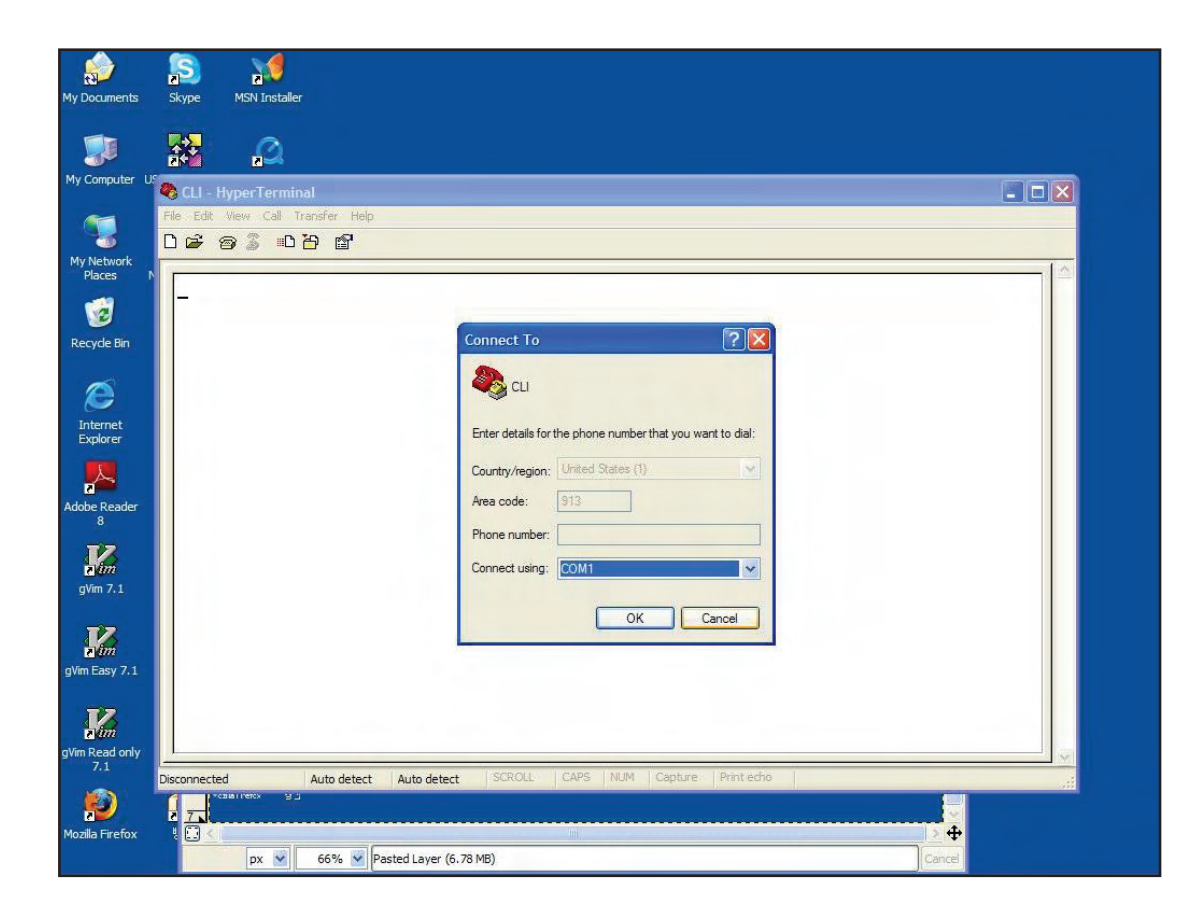

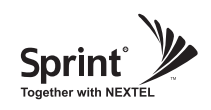

- "Bit per second" drop down menu, select "115200".
- "Flow control" drop down menu, select "None".
- Click "Apply".
- Click "OK".

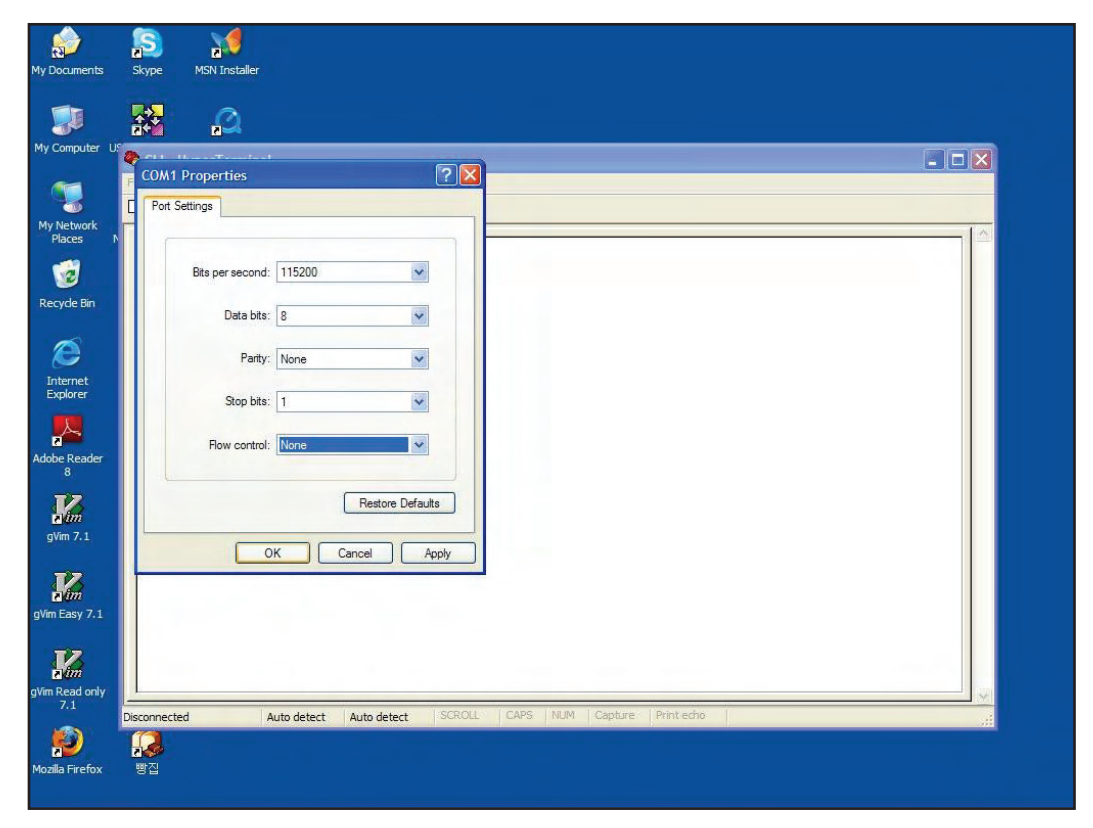

Version 0.2 • May 2010

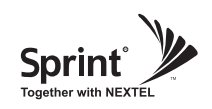

# CLI

#### • Click "File", choose "Properties"

|                       | <b>S</b>      | 20                                      |                 |  |
|-----------------------|---------------|-----------------------------------------|-----------------|--|
| 4y Documents          | Skype         | MSN Installer                           |                 |  |
|                       |               | Q                                       |                 |  |
| My Computer L         | ISB Mempov    | wer QuickTime<br>Player                 |                 |  |
|                       | l 🦚<br>Z File | CLI - HyperTermina<br>Edit View Call Tr | nsfer Help      |  |
| My Network<br>Places  | F<br>Natur C  | New Connection<br>Open                  | E <sup>1</sup>  |  |
| 1                     | S S           | Save<br>Save As                         |                 |  |
| Recycle Bin           | GI F          | Page Setup<br>Print                     |                 |  |
| Ø                     | F P           | Properties                              |                 |  |
| Internet<br>Explorer  | OL1 E<br>Ma   | Exit Alt+F4                             |                 |  |
|                       | Z             |                                         |                 |  |
| Adobe Reader<br>8     | Pro           |                                         |                 |  |
|                       | 1             |                                         |                 |  |
| gVim 7.1              | sky           |                                         |                 |  |
| <b>K</b> an           | 2             |                                         |                 |  |
| gVim Easy 7.1         | No            |                                         |                 |  |
|                       | 1             |                                         |                 |  |
| gVim Read only<br>7.1 | Zter          |                                         |                 |  |
| <b>P</b>              | Displ         | lays the properties of th               | current session |  |
| Mozilla Firefox       | 빵집            |                                         |                 |  |

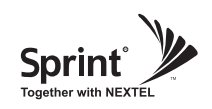

- On "Settings" tab
- "Emulation" drop down menu, select "VT100"
- Click "OK"

| kuments Skype MSN Installer              |                                                                     |             |  |
|------------------------------------------|---------------------------------------------------------------------|-------------|--|
| omputer USB Mempower QuickTime<br>Player |                                                                     |             |  |
| 📲 🧖 🖏 CLI - HyperTerminal                |                                                                     |             |  |
| etwork F<br>aces Natur 🗅 🖙 🍘 🏂 🗈 🏠 😭     |                                                                     |             |  |
| 20 22<br>rde Bin Gt                      | CLI Properties Connect To Settings                                  |             |  |
| ernet OL)<br>Jorer Ma                    | Function, arrow, and ctrl keys act as                               | Ct/+H       |  |
| Reader Pro                               | Emulation:<br>VT100 V<br>ANSI<br>ANSIV                              | Setup       |  |
| im<br>7.1 sky                            | Vito perect<br>Minitel<br>TTY<br>Viewdata<br>VT100<br>VT100<br>VT55 | ¢<br>cting  |  |
| asy 7.1 No                               | Input Translation                                                   | Setup       |  |
| im L<br>ead only Zter                    | ОК                                                                  | Cancel      |  |
| Connected 0:01:35 Auto detect            | Auto detect SCROLL CAPS NUM Captu                                   | e Printecho |  |

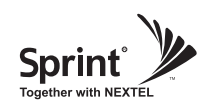

• In case that you cannot see login prompt, just press enter key several times. Login is "admin" and Password is "admin".

| My Documents          | Skyp                                  | jpe MSN Installer                                                                             |  |
|-----------------------|---------------------------------------|-----------------------------------------------------------------------------------------------|--|
| My Computer 1         | USB Mem                               | power QuidkTime<br>Player                                                                     |  |
| My Network<br>Places  | F<br>Natur                            | CLI - HyperTerminal File Edit View Call Transfer Help C G の の の の の の の の の の の の の の の の の の |  |
| 🥳<br>Recycle Bin      | i i i i i i i i i i i i i i i i i i i | login: admin<br>Password:                                                                     |  |
| Internet<br>Explorer  | OL)<br>Ma                             |                                                                                               |  |
| Adobe Reader          | Pro                                   |                                                                                               |  |
| gVim 7.1              | sky                                   |                                                                                               |  |
| gVim Easy 7.1         | No                                    |                                                                                               |  |
| gVim Read only<br>7.1 | Zter                                  |                                                                                               |  |
| Mozilla Firefox       | <mark>경</mark> 약집                     | Zonnected 0:02:45 VI 100 115200 8-4-1 Jockou Cless Nom Capitale Printiedid                    |  |

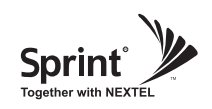

- In order to verify IP network configuration, you should type "communication".
- Press enter-key.

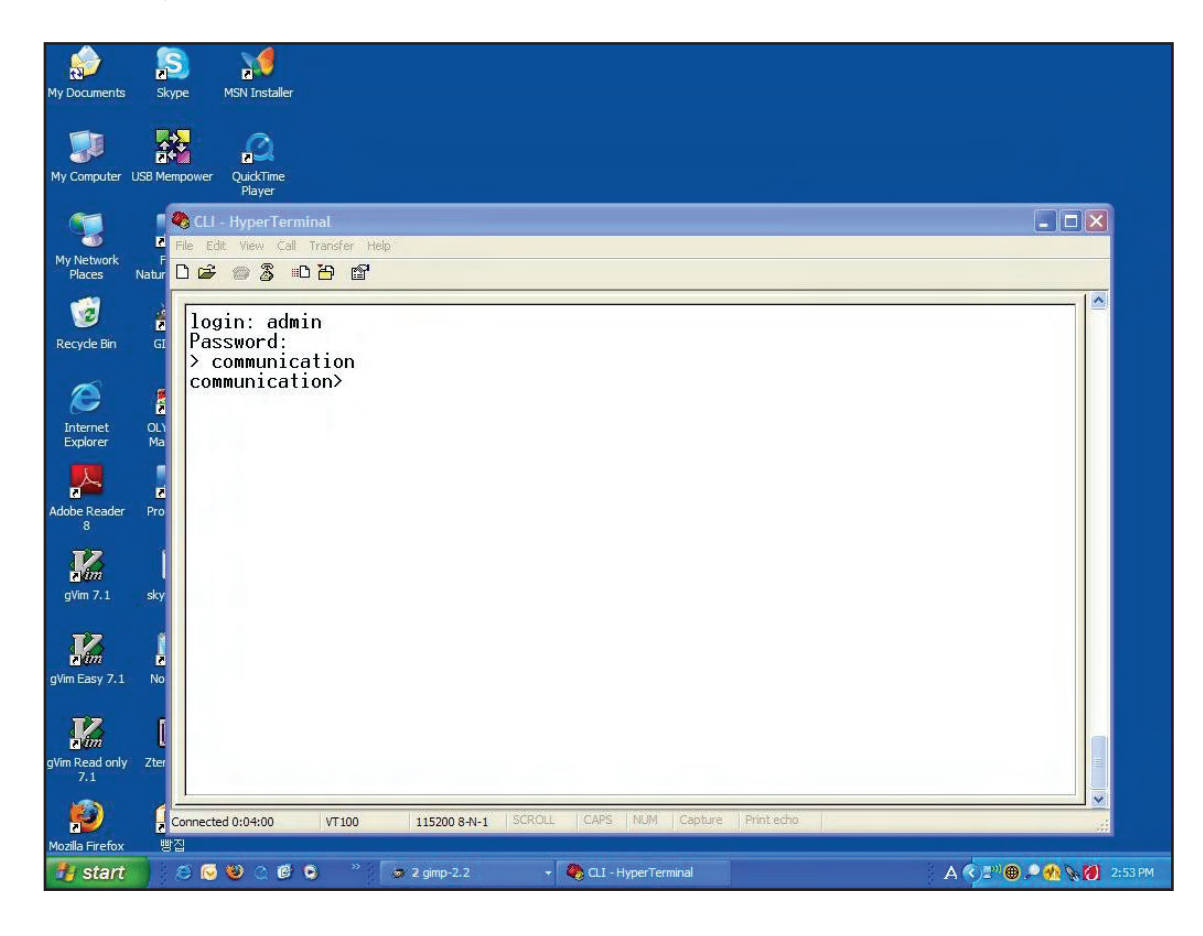

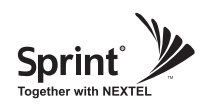

- In order to see values, you should type "get all", and then press the enter-key.
- You can use LAN\_Port\_IP\_Address to access the Web UI as described on page 22.
- In case Obtain\_an\_IP\_Address\_automatically is STATIC or DHCP\_Server is OFF, at the "communication>" prompt enter the following text:
  - "set Obtain\_an\_IP\_Address\_automatically DHCP", then press the enter-key.

"set DHCP\_Server ON", then press the enter-key.

"commit", then press the enter-key.

| CLI - HyperTerminal                                                                                                    |  |
|----------------------------------------------------------------------------------------------------|--|
| File Edit View Call Transfer Help                                                                                                    |  |
| D 🗳 🖷 💈 🕰 🗃                                                                                                    |  |
| <pre>login: admin<br/>Password;<br/>&gt; communication<br/>communication&gt; get all<br/>LNN_port_IP_address: 192.168.1.1<br/>Obtain_an_IP_Address_automatically: STATIC<br/>IP_Address: 192.168.1.2<br/>DNS_Server: 08<br/>Communication&gt; set DHCP_Server ON<br/>DHCP_Server: 0N<br/>communication&gt; commit<br/>communication&gt;</pre> |  |
| Connected 0:01:26 VT100 115200 8-N-1 SCROLL CAPS NOM Capture Protecto                                                                                                    |  |

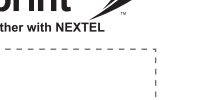

# **GST** Technical Support

**Phone:** Toll Free: 1-866-9 GST USA Phone: 913-469-6699

Write: GS Teletech Inc. 6900 College Boulevard, Suite 850 Overland Park, KS 66211, USA

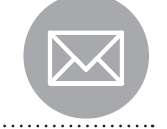

Product Information and Technical Assistance: www.gsteletechinc.com support@gsteletechinc.com

Specifications and features of this installation guide are subject to change without notice or obligation.

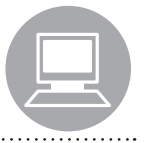

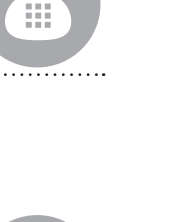

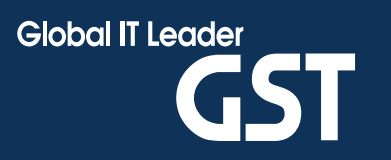

Warning: Exposure to Radio Frequency Radiation The radiated output power of this device is far below the FCC radio frequency exposure limits. Nevertheless, the device should be used in such a manner that the potential for human contact during normal operation is minimized. In order to avoid the possibility of exceeding the FCC radio frequency exposure limits, human proximity to the antenna should not be less than 36cm during normal operation. The gain of the antenna is 12 dBi. The antenna(s) used for this transmitter must not be co-located or operating in conjunction with any other antenna or transmitter.